ACADÉMIE DE RENNES Liberté Égalité Fraternité

📢 Chorus Déplacements Temporaires

# Création d'un état de frais

Guide utilisateur – N° 18

### Accès à l'application Chorus-DT

- Se connecter sur : <u>https://www.toutatice.fr/</u>, et sélectionner le pavé : « Je me connecte ».
- La page d'accueil fait apparaître l'espace toutatice et l'ensemble de vos applications
- Sélectionner le portail « **ARENA** », puis « **Gestion des personnels** » sur le panneau situé sur la gauche de l' écran.
- Sélectionner : « Déplacement Temporaires » pour accéder à l'application « CHORUS-DT ».

Lorsque votre ordre de mission classique (OMCL) ou un ordre de mission de régularisation classique (REC) a été validé par le service académique des frais de déplacement (SAFD). Vous devez créer l'état de frais correspondant afin de pouvoir percevoir sur votre compte bancaire, la somme due.

## 1. Création de l'état de frais :

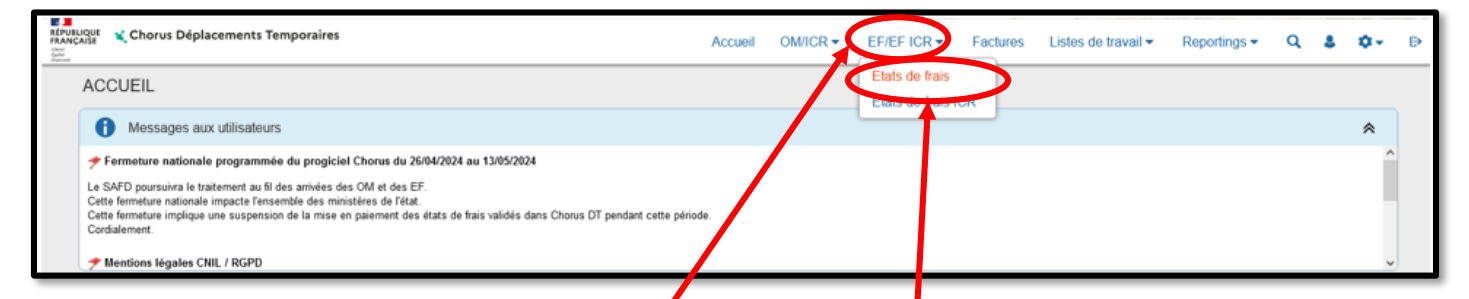

Sur la page d'accueil, cliquer sur « EF/EF ICR », Suis « Etats de frais », en haut de la page pour créer un nouvel état de frais.

Puis, cliquer sur « Créer EF », en bas de votre page. :

| ( | Créer EF 🔻 | Rechercher | Imprimer | Enregistrer | Refuser / Valider |  |
|---|------------|------------|----------|-------------|-------------------|--|
|   |            |            |          |             |                   |  |

Cette fenêtre s'ouvre :

| ( | CRÉATION D'UN NOUVEL ETAT DE FRAIS - NOM PRENOM (NUMEN) |                           |              |       |         |            |                             | ×  |
|---|---------------------------------------------------------|---------------------------|--------------|-------|---------|------------|-----------------------------|----|
|   | Création d'un nouvel Etat de Frais                      |                           |              |       |         |            |                             |    |
|   | Initialisa                                              | ation à partir d'un Ordre | e de Mission |       |         |            |                             |    |
|   | N°                                                      | Destination principale    | Date Début   | Objet | Montant | Statut     | Type de mission             |    |
| C | R3M79                                                   | ACADEMIE DE RE            | 01/01/2021   | SD    | 69.81€  | V - Validé | OM Personnels itinérants    |    |
|   | NH6R7                                                   | FINISTERE                 | 07/10/2019   | 29    | 25.43€  | T - Traité | OM Personnels itinérants    |    |
|   | NFLRH                                                   | RENNES                    | 22/11/2019   | AC    | 28.69€  | T - Traité | OM régularisation Classique |    |
|   | DL27E                                                   | MORBIHAN                  | 01/09/2014   | INF   | 17.13€  | T - Traité | OM Personnels itinérants    |    |
|   | EHTS6                                                   | PARIS                     | 01/12/2015   | test  | 15.25€  | T - Traité | OM régularisation Classique |    |
|   |                                                         |                           |              |       |         |            |                             |    |
|   |                                                         |                           |              |       |         |            |                             | ~  |
|   |                                                         |                           |              |       |         |            | Annuk                       | er |
|   |                                                         |                           |              |       |         |            |                             |    |

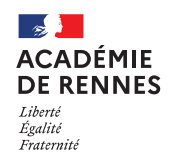

#### 📢 Chorus Déplacements Temporaires

Vous devez alors cliquer sur l'ordre de mission dont vous souhaitez créer l'état de frais correspondant.

Lorsque vous cliquer, un état de frais s'est créé, il porte le numéro de l'ordre de mission +01 (*Exemple : R3M7901*), il est au « **Statut 1 – Création / Modification de l'EF ».** 

Si il n'y a pas de frais supplémentaire, vous pouvez passer directement à l'envoi en validation VH1.

Si vous souhaitez ajouter des frais :

- Facture de nuitée
- Justificatif de billets de train / tickets de métro / tickets de bateau
- Attestation de présence / Liste d'émargement
- ...

Vous devez cliquer sur « Créer », sur l'onglet « Frais » :

| Etat de Frais - VSZY401 - Statut 1 - Création / Modification de l'EF |       |                          |            |  |  |  |
|----------------------------------------------------------------------|-------|--------------------------|------------|--|--|--|
| Général                                                              | Frais | Indemnités kilométriques | Historique |  |  |  |
| Créer                                                                |       |                          |            |  |  |  |

Une ligne s'ajoute sur l'onglet, et une fenêtre s'ouvre sur le coté de votre page :

| Détail du frais N° 004                        | ≞ ×                                                                             |
|-----------------------------------------------|---------------------------------------------------------------------------------|
| Date 31/08/2023 III Ville * PALAIS (FRANCE) Q | Type de frais * BAT (BATEAU (PAYÉ PAR MIS Q Montant unitaire * 38.00 EUR (EUR Q |
| Montant TTC<br>38.00 EUR (EURO)               | 0.00 EUR (EURO)                                                                 |
| Quantité *                                    | Montant à rembourser     38.00   EUR (EURO)                                     |
| Commentaire *<br>Trajet Quiberon / Le Palais  | Justificatif joint                                                              |

Vous devez indiquer le montant de votre frais dans montant unitaire, une quantité, ainsi que la commune de votre lieu de déplacement dans « **Ville** » et la case commentaire doit être renseignée.

Une fois les frais supplémentaires ajoutés, vous pouvez passer l'état de frais en validation VH1.

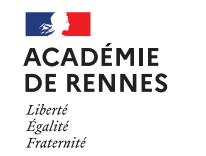

Service Académique des Frais de Déplacement

#### 📢 Chorus Déplacements Temporaires

### 2. Envoi en validation VH1 :

Il faut ensuite envoyer votre état de frais en validation chez votre Valideur Hiérarchique (VH1) : Cliquez sur « **Refuser/Valider** », en bas à droite de votre écran.

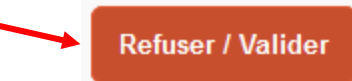

Cette fenêtre apparaît, cliquer sur : « Passer au statut : 2 – Attente de validation VH1 »

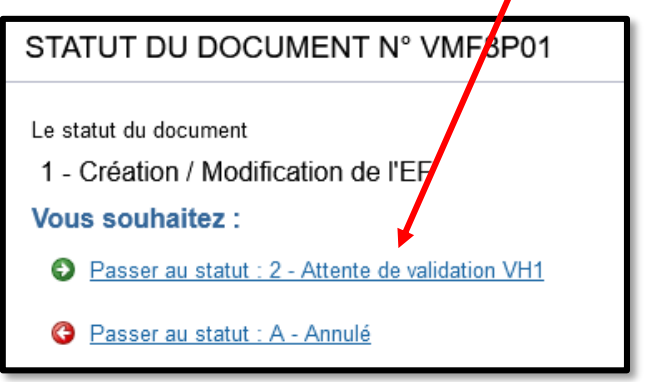

Puis, cette fenêtre apparaît :

| Le statut du document<br>1 - Création  | Vous avez demandé à passer au statut<br>2 - Attente de validation VH1 |
|----------------------------------------|-----------------------------------------------------------------------|
| Commentaire                            |                                                                       |
|                                        |                                                                       |
| Prevenir le destinataire par un e-mail |                                                                       |
| O Ne pas prévenir le destinataire      |                                                                       |
|                                        |                                                                       |

Sur cette fenêtre, il faut sélectionner le « **Destinataire** », le nom de la personne qui validera votre état de frais, puis cliquer sur « **Confirmer le changement de statut** ».

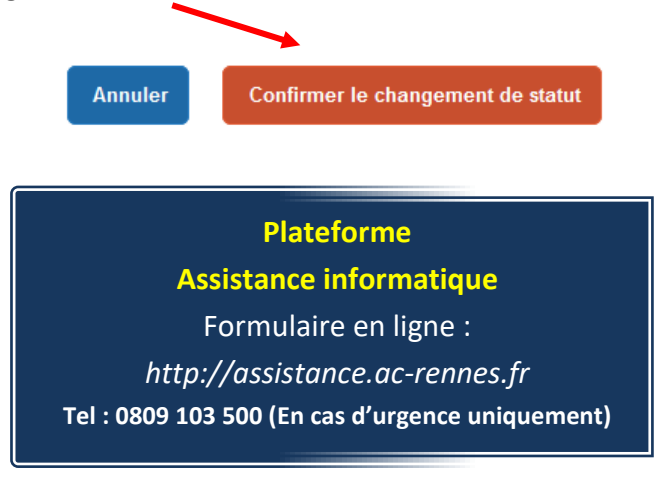